# วิธีการเข้าใช้ระบบทุนการศึกษามูลนิธิยุวพัฒน์ออนไลน์

## <u>วิธีการลงทะเบียน</u> สำหรับโรงเรียนที่ยังไม่เคยลงทะเบียนในระบบทุนฯ

(โรงเรียนที่เคยลงทะเบียนแล้วไม่ต้องลงทะเบียนซ้ำอีก สามารถเข้าสู่ระบบได้เลย<อ่านวิธี Login เข้าระบบที่หน้า 2>)

| ***                                                                                                    | สิ่งที่ต้องเตรียม :<br>ไฟล์สแกนบัตรประจำตัวข้าราชการครู<br>หรือบัตรประจำตัวประชาชน                       |
|----------------------------------------------------------------------------------------------------|----------------------------------------------------------------------------------------------------|
| บูลไม้รัฐวพัฒน์<br>ระบบลงทะเบียนขอทุน<br>เอนว พละเป็นขนว้ว อรอเวย"กระชน                                                                                                    | เข้าไปที่ลิงก์ <u>https://ybf.premier.co.th/scholar/</u><br>หรือสแกน QR Code นี้                         |
| เลขที่ปลงประมายน<br>เลขที่ปลงประมายน<br>                                                                                                    |                                                                                                    |
| สมรงสมาน<br><u>ดาวนโ หลด</u><br>• คลิกที่นี่ =∞ "แบบพ่อร์มเรียงความซีวิตของช่วทเเจ้าสำหรับผู้สมัครออนไลน์<br><u>คำแนะนำ</u><br>• เพื่ออาวและตวกรวดเร็ว ในการสมัครทุนออนไลน์ โปรดศึกษาคู่มีอการสมัครอย่างละเอียด และเตรียมเอกสารประกอบ<br>การของทุนเช็งหร้อมก่อนเริ่มการสมัคร<br>• ให้ผู้ของทุนเชียนเรียงความลงใน "แบบพ่อร์มเรียงความชีวิตของช่วทเเจ้าสำหรับผู้สมัครออนไลน์" นี้ เพื่อใช้อัตโหลด<br>เป็นเอกสารประกอบการของทุน | <ul> <li>คลิก "ลงทะเบียนสถานศึกษา"</li> </ul>                                                            |
| พุนการศึกษามูลนิธิยุวพัฒน์<br>ลงทะเบียนสถานศึกษา<br>โช่อยบัตรประชาชน(13 หลัก)ของ<br>๑๐๐๐๐๐๐๐๐๐                                                                                                    | กรอกรายละเอียดให้ครบถ้วน พร้อมทั้งอัพ<br>โหลดไฟล์บัตรประจำตัวข้าราชการครู และ<br>ตรวจสอบข้อมูลให้ถูกต้อง |
| หรูอุขุณหรุน*<br>วินเกิด* dd/mm/yyyy<br>คำนำหน้า ชื่อและนามสกุล* กรุณาน ▼<br>เมอร์โทรศัพเพียกถือ* (                                                                                                    | คลิกเลือกที่สัญลักษณ์นี้ เพื่อพิมพ์ค้นหา<br>ชื่อสถานศึกษา เมื่อพบชื่อแล้ว<br>ให้ คลิกคำว่า เลือก         |
| ระบบรองรับไฟส์ jpg/png/odf<br>ขนาดไม่เกิน 1 MB<br>ริมาที่อาจระที่ปรากฏในรูปภาพ<br>เปลี่อนรูปภาพ<br>กรุณาตรวจสอบเลยปัตรประชาชน                                                                                                    | คลิก "เลือกไฟล์เพื่อส่ง" เพื่ออัพโหลด<br>บัตรประจำตัวข้าราชการครู                                        |
| เหตุกต้อง<br>ก่อนตลิภมันองทะเบียน<br>ลงทะเบียน<br>* หมายเหตุ หากมีข้อสงสัย หรือติดปัญหาการโข้งาน กรุณาติดต่อหางมูลนิธิฯ                                                                                                    | คลิก "ลงทะเบียน"                                                                                         |

หมายเหตุ : เมื่อลงทะเบียนเสร็จแล้ว จะมีข้อความแจ้งไปยังอีเมลของคุณครูที่ระบุไว้ตอนลงทะเบียน จำนวน 2 เมล อีเมล ที่ 1 จะแจ้งว่าท่านได้ลงทะเบียนแล้วรอเจ้าหน้าที่ยืนยันให้เข้าใช้ระบบ อีเมล ที่ 2 จะแจ้งข้อความ "อนุมัติให้เข้าใช้งาน" เมื่อได้รับอีเมลแล้วสามารถเข้าใช้งานได้ตามปกติ<u>(โปรดตรวจสอบใน junk e-mail ด้วย</u>)

# <u>วิธี Login</u> เข้าใช้ระบบทุนการศึกษายุวพัฒน์ออนไลน์

<u>\*คุณครูที่ลงทะเบียนแล้ว</u>ไม่พบรหัสผู้ใช้งานให้ติดต่อเจ้าหน้าที่

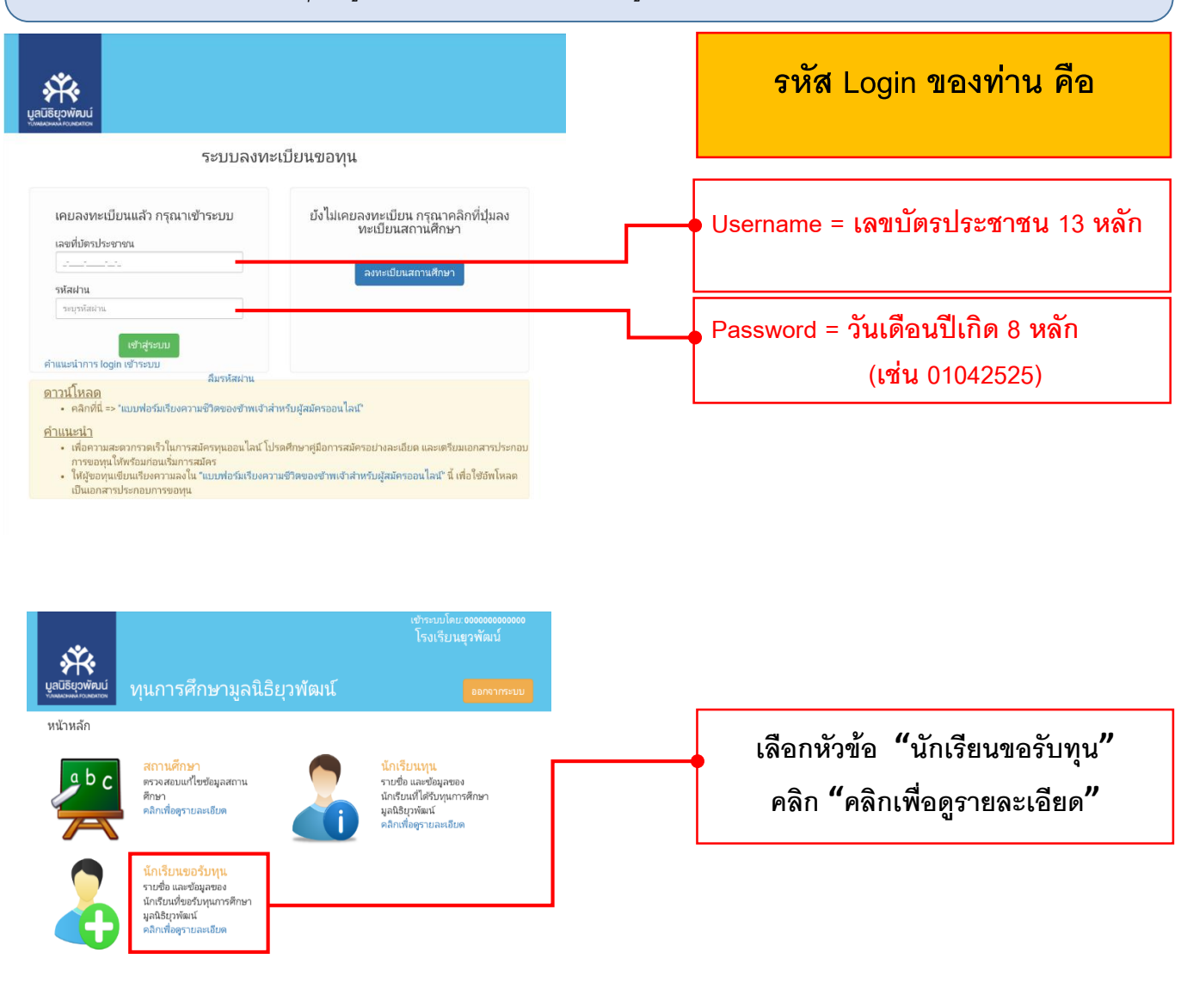

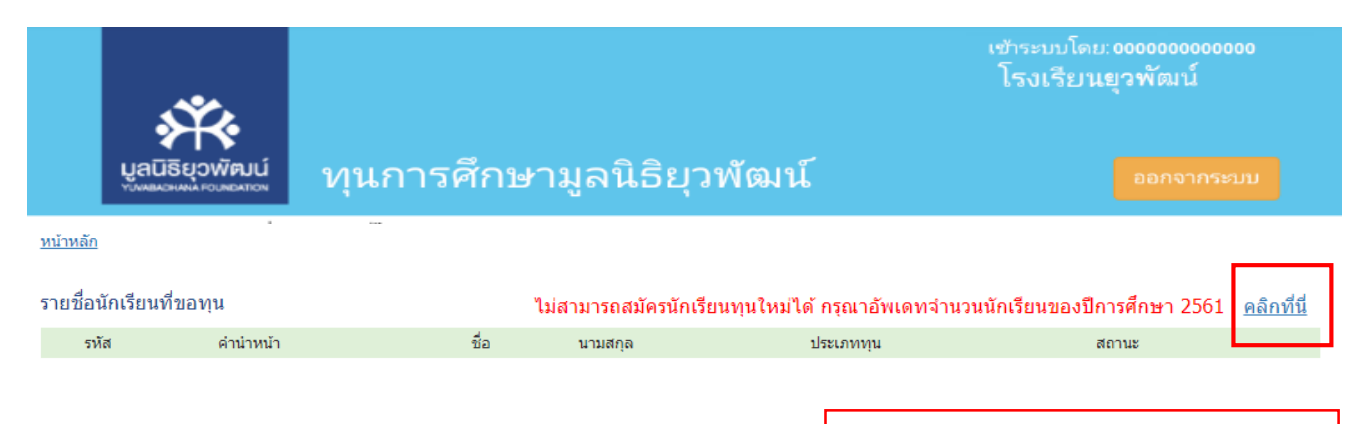

เลือก "คลิกที่นี่ "

|                                                                                                    | •                 |                                                                                                    | กรจกจำบาบบักเรียบ                   |
|----------------------------------------------------------------------------------------------------|-------------------|----------------------------------------------------------------------------------------------------|-------------------------------------|
|                                                                                                    | +) [              |                                                                                                    |                                     |
|                                                                                                    | •                 |                                                                                                    | ให้ความกรับเวียน                    |
|                                                                                                    | •                 |                                                                                                    | เหตรบทุกขนเรยน                      |
|                                                                                                    | •                 |                                                                                                    | צ ע ק                               |
|                                                                                                    | •                 |                                                                                                    | แลวกด บนทก                          |
|                                                                                                    | •                 |                                                                                                    |                                     |
|                                                                                                    | •                 |                                                                                                    |                                     |
|                                                                                                    | •                 |                                                                                                    |                                     |
|                                                                                                    | •                 |                                                                                                    |                                     |
|                                                                                                    | •                 |                                                                                                    |                                     |
| ับเน็ก 15 คุณษา<br>พ.ศ.                                                                                                    | ามูลนธยุวพฒน      | ออกจากระบบ                                                                                                    | คลิก "คลิกเพื่อดูรายละเอียด"        |
| a b c ตรวจสอบแท้ไขข้อมู<br>ตรวจสอบแท้ไขข้อมู<br>ศึกษา<br>คลิกเพื่อดูรายละเอีย                                                                 | หสถาน             | <mark>นักเรียนงๆน</mark><br>รายชื่อ และข้อมูลของ<br>นักเรียนที่ได้รับทุนการศึกษา<br>มูลนิธิยูวพัฒน์<br>คลิกเพื่อสูรายละเอียด | จะพบหนาจอ สมครนกเรยนทุนเหม<br>ให้กด |
| นักเรียนขอรับทุ                                                                                                    | L<br>ง<br>เรศึกษา |                                                                                                    |                                     |
| นักเรียนที่ขอรับทุนก<br>มูลนิธิยาพัฒน์<br>คลิกเทื่อดูรายละเอีย                                                                                | ภ                 |                                                                                                    |                                     |
| นักเรียนที่ขอรับทุนก<br>มุลธิธิภูพัฒน์<br>ตลึกเพื่อสูราบละเอีย<br>หน้าหลัก                                                                    | n                 |                                                                                                    |                                     |
| <ul> <li>นักเรียนที่ขอรับทุนก<br/>มุลธิธุภูพัฒน์<br/>⊭ลิกเพื่อสูราบละเอีย</li> <li><u>หน้าหลัก</u></li> <li>ราย ชื่อนักเรียนที่ขอา</li> </ul> | n                 |                                                                                                    | สมัครนักเรียนทุนใหม่ 📀              |

ให้คุณครูกรอกใบสมัครผ่านระบบทุนการศึกษายุวพัฒน์ออนไลน์ให้ครบถ้วนทั้งหมด

จนถึงขั้นตอนอัพโหลดเอกสารประกอบการขอรับหุน + กดยื่นใบสมัครขอรับหุน

<u>จะได้รับข้อความแจ้งเตือนว่า "มูลนิธิได้รับใบสมัครเรียบร้อยแล้ว"</u>

<u>จึงจะถือว่า การยื่นใบสมัครขอรับทุน สำเร็จ</u>

รอประกาศผลการคัดเลือก 15 กุมภาพันธ์ 2562 เวลา 20.00 น.

### ติดต่อมูลนิธิฯ

โทร : 02-301-1148, 02-301-1124, 02-301-1093, 093-124-9749

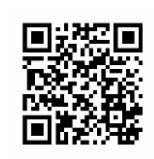

FB : มูลนิธิยุวพัฒน์

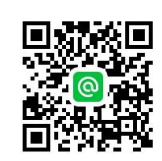

Line ID : @OCZ4190L

# <u>คำแนะนำ: ท่านจำเป็นต้องกรอกข้อมูลให้ครบทุกข้อ มิฉะนั้นจะไม่สามารถกดเลื่อนไปยังหน้าถัดไปได้</u>

## <u>ตัวอย่างใบสมัครขอรับทุนการศึกษาออนไลน์ หน้าที่ 1</u>

<u>หน้าหลัก</u> - รายชื่อนักเรียนที่ขอทุน

#### สมัครทุนยุวพัฒน์ ประจำปีการศึกษา 2562

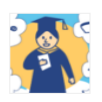

#### 1. ข้อมูลผู้ขอรับทุน

| ผู้ขอรับทุนเคยได้รับทุนการศึกษ                            | ามาก่อนหรือไม                   | i*                                | 🔘 ไม่เคย 🔘 เคย                                |                          |       |                      |            |            |   |
|-----------------------------------------------------------|---------------------------------|-----------------------------------|-----------------------------------------------|--------------------------|-------|----------------------|------------|------------|---|
| กำลังศึกษาอยู่ชั้น*                                       |                                 | กรุณาเลือก                        | •                                             | สมัครรับทุน*             |       |                      | กรุณาเลือก |            | • |
| ศำนำหน้า*                                                 |                                 | กรุณาเลือก                        | Ŧ                                             |                          |       |                      |            |            |   |
| ชื่อ *                                                    |                                 |                                   |                                               | นามสกุล*                 |       |                      |            |            |   |
| ชื่อเล่น*                                                 |                                 |                                   |                                               |                          |       |                      |            |            |   |
| วัน/เดือน/ปีเกิด*                                         |                                 |                                   |                                               | อายุ                     |       |                      |            |            |   |
| จังหวัดที่เกิด*                                           |                                 | กรุณาเลือก                        | ¥                                             |                          |       |                      |            |            |   |
| สัญชาติ*                                                  |                                 | กรุณาเลือก                        | ¥                                             |                          |       |                      |            |            |   |
| เชื้อชาติ*                                                |                                 | กรุณาเลือก                        | Ŧ                                             |                          |       |                      |            |            |   |
| ศาสนา*                                                    |                                 | กรุณาเลือก                        | Ŧ                                             |                          |       |                      |            |            |   |
| เลขที่บัตรประชาชน                                         |                                 |                                   |                                               |                          |       |                      |            |            |   |
| เลขที่บัตรต่างด้าว                                        |                                 |                                   |                                               |                          |       |                      |            |            |   |
| เบอร์โทรศัพท์มือถือ*                                      |                                 |                                   | -                                             |                          |       |                      |            |            |   |
| - เบอร เทรศพทมอถอมความสา<br>- หากไม่มีเบอร์โทรศัพท์มือถือ | ดเบ ผูท เดรบด<br>ให้กรอกเบอร์โเ | ดเฉอกเบนนกเรย<br>กรศัพท์มือถือของ | นทุ่นจะ เดรบแจงจากทางมูลน<br>เบุคคลในครอบครัว | น พ.เหมรษว.เทพ.เว เพรษพ. | กมอยอ |                      |            |            |   |
|                                                           |                                 |                                   |                                               |                          |       |                      |            |            |   |
| Line ID                                                   |                                 |                                   |                                               |                          |       |                      |            |            |   |
| Facebook                                                  |                                 |                                   |                                               |                          |       |                      |            |            |   |
| สุขภาพของผู้รับทุน*                                       |                                 | กรุณาเลือก                        | •                                             |                          |       |                      |            |            |   |
| ผลการเรียนชั้น*                                           |                                 | กรุณาเลือก                        | T                                             | เทอม 1*                  |       |                      | เทอม 2 *   |            |   |
| ที่อยู่ตามทะเบียนบ้าน                                     |                                 |                                   |                                               |                          |       |                      |            |            |   |
| เลขที*                                                    |                                 |                                   | อาคาร/หมู่บ้าน*                               |                          |       | หมู่ที่ <del>*</del> |            |            |   |
| ซอย*                                                      |                                 |                                   | ถนน*                                          |                          |       | จังหวัด*             |            | กรุณาเลือก | Ŧ |
| อำเภอ*                                                    | กรุณาเลือก                      | T                                 | ตำบล*                                         | กรุณาเลือก 🔻             | ·     | รหัสไปรษณีย์*        |            |            |   |
| ที่อยู่บีจจุบันที่ติดต่อได้                               |                                 | ■ตามทะเบียน:                      | บ้าน                                          |                          |       |                      |            |            |   |
| เลขที*                                                    |                                 |                                   | อาคาร/หมู่บ้าน*                               |                          |       | หมู่ที่*             |            |            |   |
| ซอย*                                                      |                                 |                                   | ถนน*                                          |                          |       | จังหวัด*             |            | กรุณาเลือก | • |
| อำเภอ*                                                    | กรุณาเลือก                      | v                                 | ตำบล*                                         | กรุณาเลือก 🔻             | •     | รหัสไปรษณีย์*        |            |            |   |
|                                                           | วระเจ้ามดามดา                   | วามขึ้นเวริง จะกลไง               | เย็ต้างเวริงรัฐงายกรี่วงระยาวย ()             |                          |       |                      |            |            |   |

| <u>รายชื่อพี่น้อ</u> | <u>งของผู้ขอรับทุน (ไม่ต้องระบุ</u> ; | <u>ชื่อผู้ขอรับทุน)</u> |           |                                      |       |    |
|----------------------|---------------------------------------|-------------------------|-----------|--------------------------------------|-------|----|
| ศาน่าหน้า            | ชื่อ                                  | นามสกุล                 | อายุ (ปี) | ความสัมพันธ์กับผู้ขอรับทุน ชั้นเรียน | อาชีพ |    |
| กรุณาเลือก 🔻         |                                       |                         |           | กรุณาเลือก 🔻                         |       | ลบ |
| เพื่อเ               |                                       |                         |           |                                      |       |    |

กลับ

ถัดไป

#### Page 5 of 8

## <u>ตัวอย่างใบสมัครขอรับทุนการศึกษาออนไลน์ หน้าที่ 2</u>

#### สมัครทุนยุวพัฒน์ ประจำปีการศึกษา 2562

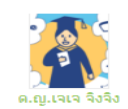

#### 2. ข้อมูลสถานศึกษา

| สถานศกษาปัจจุบัน               |                             |                            |               |                                       |            |
|--------------------------------|-----------------------------|----------------------------|---------------|---------------------------------------|------------|
| รหัสสถานศึกษา ที่ออกให้        | โดยกระทรวงศึกษา (10 หลัก)   |                            | 8000000257    |                                       |            |
| ชื่อสถานศึกษา                  | โรงเรียนชุมชนบ้านเมืองห     | งส์                        |               |                                       |            |
| เลขที                          | 101                         | อาคาร/หมู่บ้าน             | -             | หมู่ที่                               | 15         |
| ตรอก/ชอย                       | -                           | ถนน                        | -             | จังหวัด                               | ร้อยเอ็ด 🔻 |
| อำเภอ                          | จตุรพักตรพิมาน 🔻            | ดำบล                       | เมืองหงส์ 🛛 🔻 | รหัสไปรษณีย์                          | 45180      |
| Website/Facebook               |                             | เบอร์โทรศัพท์              | (04) 356-1902 | เบอร์โทรมือถือ                        | ·          |
| เบอร์โทรสาร                    | (_)                         |                            |               |                                       |            |
| ประเภทโรงเรียน                 | ประถมศึกษา ขยายโอกา         | สเปิดสอน ชั้น อนุบาล - ม.3 | <b>v</b>      |                                       |            |
| สังกัด                         | •                           |                            |               | เป็นสถานศึกษา                         | •          |
| กรณีที่ได้รับคัดเลือกให้รับทุน | การศึกษา ต้องการให้แจ้งผลก่ | iับครูท่านใด <b>*</b>      | กรุณาเลือก 🔻  |                                       |            |
|                                |                             |                            |               |                                       |            |
| ด้านั                          | ำหน่า* ชอ*                  |                            | นามสกุล*      | เบอร์ไทรศพท์มือถึ                     | D*         |
| ครูประจำชั้น* กรุ              | ณาเลือก 🔻                   |                            |               |                                       |            |
| ครูแนะแนว* กรุ                 | าณาเลือก 🔻                  |                            |               | · · · · · · · · · · · · · · · · · · · |            |
|                                |                             |                            |               |                                       |            |
| สถานศึกษาที่ต้องการศึกษ        | าต่อ 💿 สถานอ่               | สึกษาเดิม ⊝ ย้ายสถานศึกษา  |               |                                       |            |
|                                |                             |                            |               |                                       |            |
| ດລັນ                           |                             | 202                        | ที่อ          | อัดไ                                  | 1          |

## <u>ตัวอย่างใบสมัครขอรับทุนการศึกษาออนไลน์ หน้าที่ 3</u>

### สมัครทุนยุวพัฒน์ ประจำปีการศึกษา 2562

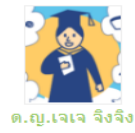

#### 3. ข้อมูลครอบครัวผู้ขอรับทุน

| สถานภาพครอบครัว <sup>*</sup>           | บิดามารดาอยู่ด้วยกันกับผู้ขอรับทุน | ¥                        |       |
|----------------------------------------|------------------------------------|--------------------------|-------|
| สถานภาพบิดา <sup>*</sup>               | บิดา สามารถประกอบอาชีพได้          | T                        |       |
| สถานภาพมารดา*                          | มารดา สามารถประกอบอาชีพได้         | T                        |       |
| ปัจจุบันนักเรียนอาศัยอยู่กับ (ตอบได้มา | ากกว่า 1 ข้อ ) *                   |                          |       |
| 🖉 บิดา                                 |                                    | 🗆 บิดาเลี้ยง             |       |
| 🖉 มารดา                                |                                    | 🗆 มารดาเลี้ยง            |       |
| 🗆 ญาติ                                 |                                    | 🔲 บุคคลอื่นที่ไม่ใช่ญาติ |       |
| กลับ                                   |                                    | บันทึก                   | ถัดไป |

# <u>ตัวอย่างใบสมัครขอรับทุนการศึกษาออนไลน์ หน้าที่ 4(กรอกตามลำดับที่ 1, 2, 3, 4 ให้ครบถ้วน)</u>

#### สมัครทุนยุวพัฒน์ ประจำปีการศึกษา 2562

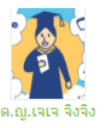

#### 4. ข้อมูลเกี่ยวกับผู้ส่งเสียรับผิดชอบค่าใช้จ่าย

| ลาดบ<br>ที่                                          | คำนำหน้า *                                               | นื้อ *                                                | นามสกุล *                     | อายุ<br>(ปี) * | ความสัมพันธ์<br>กับผู้ส่งเสีย * | เบอร์มือถือ * | เบอร์มือถือ (สำรอง) |
|------------------------------------------------------|----------------------------------------------------------|-------------------------------------------------------|-------------------------------|----------------|---------------------------------|---------------|---------------------|
| 1                                                    | กรุณาเลือก 🔻                                             |                                                       |                               |                | กรุณาเลือก ▼                    | ()            | ()                  |
| ณาบันทึกข<br>• ประวัดิส่วา<br>• อาชีพ<br>• รายชื่อขอ | ข้อมูลผู้ส่งเสียเพิ่มเ<br>เด้ว<br>งบุคคลที่แต่ละคนรับผิด | ติมด้านล่างนี้ให้ครบถ้วน<br><sub>เซอบค่าใช้จ่าย</sub> |                               |                |                                 |               |                     |
| มูลของ<br>2<br>ระวัติส่วนดัว<br>วี่วย่งโววงบั        | 3 4<br>อาชีพ รายชื่อ                                     | ของบุคคลที่ รับผิดชอบค่าใช้จ่าย                       | ริกษ์ก็ ก็มาก เกิดการเ        |                |                                 |               |                     |
| กออีกจง่า<br>ขณมุ <sub>่*</sub>                      | 4 10 14 13 19 10 10 10 10                                | อาเ                                                   | ลาร∕หมู่บ้าน <b>*</b>         |                | หมู่ที่*                        |               |                     |
| ซ่อย*                                                |                                                          | au                                                    | u*                            |                | จังหวัด <sup>≈</sup><br>กรุณาเ  | ลือก          |                     |
| อำเภอ/เขต*                                           |                                                          | ดำ:                                                   | ปล*                           |                | รหัสไปรษ                        | ณีย์*         |                     |
|                                                      |                                                          | <b>*</b> 1                                            | กรุณาเลือก                    |                | Ŧ                               |               |                     |
| กรุณาเลือก                                           |                                                          |                                                       |                               |                |                                 |               |                     |
| กรุณาเลือก                                           | กรณวรรมข้อมอชื่อผู้ใน                                    | ้อระเจ้านอานอานแป็นอธิง นวอ <sup>ม</sup> ุง           | เป็ต้อนอส่วนใหม่ให้ระบบครื่อง | MN28 -         |                                 |               |                     |
| กรุณาเลือก<br>หมายเหตุ:                              | กรุณาระบุข้อมูลที่อยู่ให                                 | โครบถ้วนตามความเป็นจริง หากใน                         | มีข้อมูลส่วนไหนให้ระบุเครื่อง | หมาย -         |                                 |               |                     |

## <u>ตัวอย่างใบสมัครขอรับทุนการศึกษาออนไลน์ หน้าที่ 5</u>

สมัครทุนยุวพัฒน์ ประจำปีการศึกษา 2562

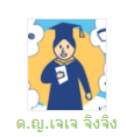

| . ความคิดเห็นของครู                  |                                  |        |       |
|--------------------------------------|----------------------------------|--------|-------|
| กรุณาเลือก                           | ¥                                |        |       |
| อธิบายเหตุผลและความจำเป็นที่ดัดเ<br> | ลือกนักเรียนเพื่อรับทุนการศึกษา* |        |       |
|                                      |                                  |        |       |
|                                      |                                  |        |       |
|                                      |                                  |        |       |
|                                      |                                  |        |       |
|                                      |                                  |        |       |
| กลับ                                 |                                  | บันทึก | ถัดไป |

# <u>ตัวอย่างใบสมัครขอรับทุนการศึกษาออนไลน์ หน้าที่ 6</u>

(กรุณาอัพโหลดไฟล์เอกสารประกอบการขอทุนในข้อ 1-8 ให้ครบถ้วนจึงจะสามารถไปในหน้าถัดไปเพื่อกดยื่นใบสมัคร)

#### สมัครทุนยุวพัฒน์ ประจำปีการศึกษา 2562

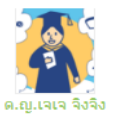

#### 6. เอกสารผู้ขอรับทุน

| มูลนิธิยุวพัฒน์จะพิจารณาใบสมัครต่อเมื่อผู้ขอทุนได้กรอกข้อมูลพร้อมแบบเอกสารการสมัคร "ครบถ้วนสมบูรณ์และส่งเอกสารภายในระยะเวลาที่กำหนด" เท่านั้น<br>1. รูปถ่ายเห็นใบหน้านักเรียนขัดเจนขนาด 1 นิ้ว จำนวน 1 รูป<br>2. สำเนาข้อรประจำดัวประชาชนนักเรียน จำนวน 1 ชุด<br>3. สำเนาข้อรประจำดัวประชาชนนักเรียน จำนวน 1 ชุด<br>4. เรียงความเล่าเรื่องราวชีวิด ตามความเป็นจริงและต่องเขียนด้วยลายมือของผู้ขอทุนเอง<br>(คาวน์โหลด => "แบบฟอร์มเรียงความชีวิตของข้าพเจ้าสำหรับผู้สมัครออนไลน์")<br>5. ดีดภาพถ่ายด้านหน้าของนักเรียนของและธรอบบริเวณของบ้านอย่างชัดเจน โดยมีภาพนักเรียนผู้ขอทุนและ/หรือครอบครัวอยู่ในภาพด้วย<br>(คาวน์โหลด => "ด้วอย่างการถ่ายภาพบ้าน")<br>6. ในรับรองการเป็นนักเรียนของสถานศึกษาปัจจุบัน<br>7. สำเนาใบแสดงผลการเรียนเทอม 1<br>8. สำเนาใบแสดงผลการเรียนเทอม 2<br>สามารถอภัพโหลดได้เฉพาะใฟล์นามสกล PDF หรือ Jog. ขนาดระหว่าง 100 KB. – 1.5 MB. เท่านั้น |
|----------------------------------------------------------------------------------------------------|
| 1. รูปถ่ายเห็นใบหน้านักเรียนขัดเจนขนาด 1 นิ้ว จำนวน 1 รูป                                                                                                    |
| 🖀 เลือกไฟล์เพื่อส่ง                                                                                                    |
| 2. สำเนาทะเบียนบ้านของนักเรียน จำนวน 1 ชุด                                                                                                    |
| 🖅 เลือกไฟล์เพื่อส่ง                                                                                                    |
| 3. สำเนาบัตรประจำดัวประชาชนนักเรียน จำนวน 1 ชุด หรือ สำเนาบัตรต่างด้าวจำนวน 1 ชุด                                                                                                    |
| <b>อา</b> เลือกไฟล์เพื่อส่ง                                                                                                    |
| 4. เรียงความเล่าเรื่องราวชีวิต ตามความเป็นจริงและต้องเขียนด้วยลายมือของผู้ขอทุนเอง                                                                                                    |
| <b>ช</b> ี เลือกไฟล์เพื่อส่ง                                                                                                    |
| <ul> <li>ให้ผู้ขอทุนเขียนเรียงความลงใน "แบบฟอร์มเรียงความชีวิตของข้าพเจ้าสำหรับผู้สมัครออนไลน์" นี้ เพื่อใช้อัพโหลดเป็นเอกสารประกอบการขอทุน</li> </ul>                                                                                                    |
| 5. ติดภาพถ่ายด้านหน้าของบ้านที่เห็นดัวบ้านทั้งหมดและรอบบริเวณของบ้านอย่างขัดเจน โดยมีภาพนักเรียนผู้ขอทุนและ/หรือครอบครัวอยู่ในภาพด้วย                                                                                                    |
| 🗁 เลือกไฟล์เพื่อส่ง                                                                                                    |
| <ul> <li>ให้ผู้ขอทุนถ่ายรูปบ้านตามแบบฟอร์ม "ด้วอย่างการถ่ายภาพบ้าน" นี้ เพื่อใช้อัพโหลดเป็นเอกสารประกอบการขอทุน</li> </ul>                                                                                                    |
|                                                                                                    |
| <ol> <li>6. ใบรับรองการเป็นนักเรียนของสถานศึกษาปัจจุบัน</li> </ol>                                                                                                    |
| <b>โต</b> เลือกไฟล์เพื่อส่ง                                                                                                    |
| 7. สำเนาใบแสดงผลการเรียนเทอม 1                                                                                                    |
| <b>โต</b> เลือกไฟล์เพื่อส่ง                                                                                                    |
| 8. สำเนาใบแสดงผลการเรียนเทอม 2                                                                                                    |
| <b>ชา</b> เลือกไฟล์เพื่อส่ง                                                                                                    |
| กลับ                                                                                                    |

#### Page 8 of 8

## <u>ตัวอย่างใบสมัครขอรับทุนการศึกษาออนไลน์ หน้าที่ 7</u>

## 🖗ขั้นตอนสุดท้ายของการกรอก และ ยื่นใบสมัครออนไลน์

- ตรวจสอบสถานะจากผลการสรุปข้อมูล ว่าเป็นสถานะ "ข้อมูลครบถ้วน" หรือไม่
- หากแสดงสถานะ ""ข้อมูลครบถ้วน" ทั้ง 6 ข้อแล้ว ให้กดปุ่ม "ยื่นเรื่องขอทุน"
- จะได้รับข้อความแจ้งเตือน(ตามรูปด้านล่าง)

# <u>จึงจะถือว่าการยื่นใบสมัครขอรับทุนการศึกษาออนไลน์ สำเร็จ</u>

#### สมัครทุนยุวพัฒน์ ประจำปีการศึกษา 2562

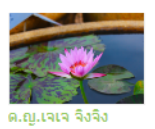

<u>สรุปข้อมูล</u>

|    | ข้อมูล                    | สถานะ          |            |
|----|---------------------------|----------------|------------|
| 1. | ข้อมูลผู้ขอรับทุน         | ข้อมูลครบถ้วน  | ราและเอียด |
| 2. | ข้อมูลสถานศึกษา           | ข้อมูลครบถั่วน | รายละเอียด |
| 3. | ข้อมูลครอบครัวผู้ขอรับทุน | ข้อมูลครบถั่วน | รายละเอียด |
| 4. | ข้อมูลผู้อุปการะ          | ข้อมูลครบถั่วน | รายสะเอียด |
| 5. | ความคิดเห็นครู            | ข้อมูลครบถ้วน  | รายละเอียด |
| 6. | เอกสารผู้ขอรับทุน         | ข้อมูลครบถั่วน | รายสะเอียด |

ชับพเจ้าขอรับรองว่าข้อมูลทั้งหมดเป็นความจริงทุกประการ และหากนักเรียนผ่านการตัดเลือกให้ได้รับทุนการศึกษาจากมูลนิธิยุวพัฒน์ ข้าพเจ้าจะสนับสนุนและส่งเสริมให้นักเรียนที่ได้รับทุนเป็นผู้ที่มีความประพฤติติ ดั้งใจศึกษาเล่าเรียน มีส่านึกต่อส่วนรวม และมีคุณธรรม

| ชื่อ - นามสกุล ครูผู้ให้ข้อมูล* | นางแสงเดือน เสาะ |           |        |
|---------------------------------|------------------|-----------|--------|
| กลับ                            |                  | ยื่นเรื่อ | งขอทุน |

#### ตัวอย่างข้อความแจ้งเตือน

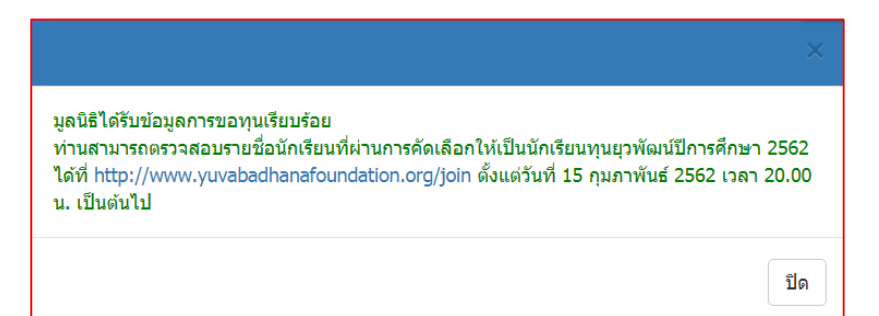